深圳元平特殊教育学校招生报名系统 2025 年秋季小一年级学位申请操作手册

#### 一、报名说明

(一) 2025 年秋季招生工作时间安排如下:

1.网上申请学位:5月28日9:00--6月4日18:00;

2.学校资格初审: 6月5日--6月12日;

3.到学校验核材料: 6月14日;

4发放录取通知书:8月3日起;

5.新生到学校注册:9月1日。

(二)2025 深圳元平特殊教育学校招生系统报名入口 小学一年级报名网址:

https://zs.szyptx.net/home/grade/primary

#### 提示

1.填报信息

把网址复制、粘贴到电脑浏览器地址栏,打开报名网页 进行报名。

浏览器选择

为避免因兼容性问题耽误报名事宜,推荐首选谷歌 Chrome 浏览器。若使用 360、遨游、猎豹、搜狗浏览器的家 长请使用"极速模式",请勿使用"兼容模式",以免影响 报名。 2.错峰报名

报名先后顺序与录取结果无关,请家长合理安排时间, 尽量错峰报名。

### 二、登录报名系统

进入报名页面后,未报名的点击"未报名(点击报名)" 进行报名→填写身份证件号码→点击"开始报名"→阅读学 位申请指南→点击确定→进入信息填报页面;已报名的直接 通过新生身份证号码和密码登录即可。

### PC 端界面:

#### 深圳元平特殊教育学校招生报名系统(小一)

| 深圳元平特殊教育学校<br>2025年秋季听力残疾、视力残疾<br>小一、初一年级学位申请指南                                                                      | 未报名(点击服名)           已経合登录                                 |       |  |
|----------------------------------------------------------------------------------------------------|-----------------------------------------------------------|-------|--|
| 根据《深圳市教育局关于做好2025年普通中小学招生入学工作的<br>通知》精神,结合我校工作实际,现发布我校2025年秋季听力残疾、<br>视力残疾小一、初一年级学位申请指南:<br>一、听力残疾,视力残疾小学一年级学位申请指南   | <ul> <li>读输入器码</li> <li>》读输入器码</li> <li>5 26 3</li> </ul> |       |  |
| 小学一年级的招生对象为年满六周岁(2019年8月31日及此日前出<br>生),持有深圳市残疾人证的听力残疾、视力残疾适龄儿童。                                                      | 登录                                                        |       |  |
| (二)申请学位所高的材料<br>1.学生本人户口本、二代身份证、出生医学证明;<br>2.父母或法定监护人的户口本、二代身份证;<br>3.深圳市残疾人证;<br>**在KEW12目M-4日本版合、这些订明、世由《二日》中述人供赴。 | 推荐测览器:谷弥测览器                                               | 忘记密码? |  |

| 碍儿童;  |                                   |       |      | 推荐浏览 | <mark>8</mark> ℃ 谷歌浏览器 |
|-------|-----------------------------------|-------|------|------|------------------------|
| 医学证明; | 报名申请                              | _     |      | ×    |                        |
|       | 新生身份证件类型<br>新生身份证件号 *<br>新生出生年月 * | 居民身份证 |      | I    |                        |
|       |                                   |       | 开始报名 |      |                        |
|       |                                   |       |      |      |                        |

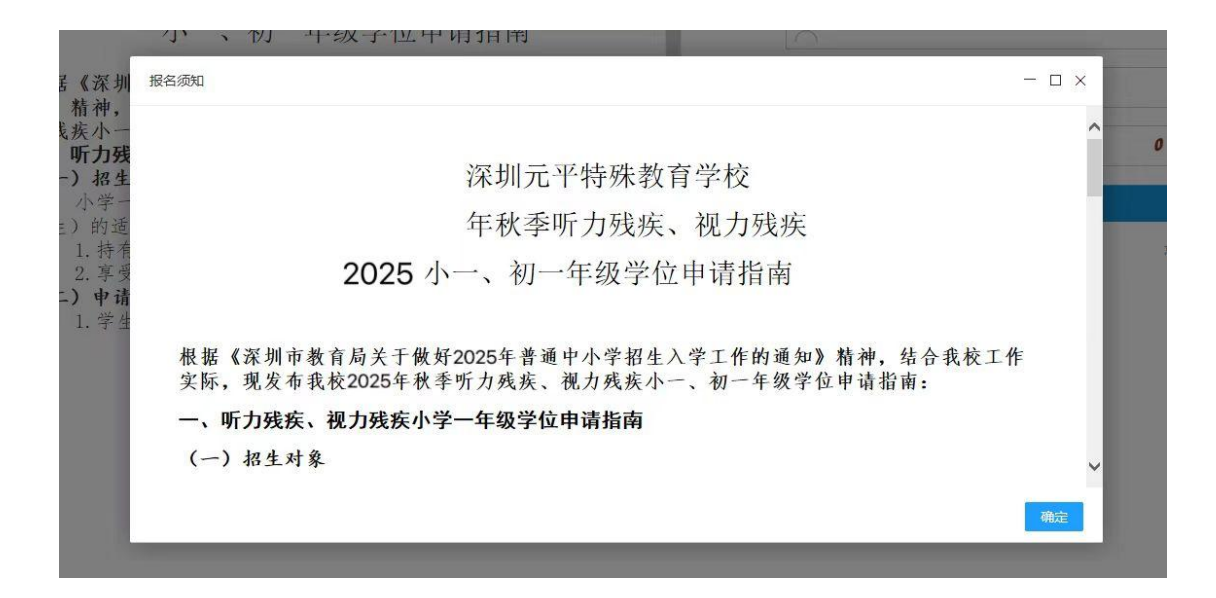

| ×     | 报名              | 入口-小一      |                  | ••• | ×  |                 | 报名入口-小一           |        |    |
|-------|-----------------|------------|------------------|-----|----|-----------------|-------------------|--------|----|
| 深圳元平特 | 殊教育学校           | 招生报名系      | 统(小一)            |     | 深圳 | 元平特殊教育          | 育学校招生报名系统         | 充 (小一) |    |
| ➡ 未报名 | 名(点击报名)         | )          |                  |     | -  | ▶ 未报名(点表        | 告报名)              |        |    |
| │ 请输入 | 新生身份证书          | <b>言</b> 码 |                  |     | 8  | 请输入新生身          | 份证号码              |        |    |
| ☐ 请输入 | 、密码             |            |                  |     | ć  | 报名申请            |                   | ×      |    |
| ◎ 请输入 | 、验证码            |            | 6 <sup>8</sup> 3 | 2   | 6  | 身份证类型<br>身份证号码  | 居民身份证<br>请输入身份证号码 | ŀ      |    |
|       |                 | 登录         |                  |     |    | 出生年月            |                   |        |    |
| 报名须知  |                 |            | 忘记罄              | 容码? | 报名 |                 | 确定                | 取消     | 3? |
|       | $\triangleleft$ | 0          |                  |     |    | $\triangleleft$ | 0                 |        |    |

|    | 09                                           | 9:42 🛃 🚨                                                                                                    |                                            | <sup>56</sup> iil 49'    |
|----|----------------------------------------------|----------------------------------------------------------------------------------------------------|--------------------------------------------|--------------------------|
| ×  | 扌                                            | 服名入口-/                                                                                                    | \ <u> </u>                                 | •••                      |
| 深圳 | <b>川元平特殊教育</b> 等                             | 学校招生报                                                                                                    | <mark>名系统(</mark> 小一)                      | )                        |
| -  | 报名须知                                         |                                                                                                    | - 0                                        | ×                        |
| 2  | 深圳元                                          | ;平特死<br>校                                                                                                    | 朱教育学                                       |                          |
|    | 2025<br>疾、                                   | 年秋季<br>视力                                                                                                    | ·听力残<br>残疾                                 |                          |
|    | 小一、<br>E                                     | 初一 <sup>在</sup><br>申请指                                                                                         | F级学位<br>南                                  |                          |
| 报名 | 根据《深圳<br>2025 年普<br>作的通知》<br>作实际,现<br>季<br>一 | 市教育<br> 通中小学<br> 精神,<br>  <br> <br> <br> <br> <br> <br> <br> <br> <br> <br> <br> <br> <br> <br> <br> <br> <br> | 局关于做好<br>招生入学<br>结合我校工<br>校2025年和<br>残疾小一、 | <sup>}</sup> ?<br>Ⅰ<br>↓ |
|    |                                              |                                                                                                    | 确定                                         |                          |
|    |                                              |                                                                                                    |                                            |                          |
|    | $\triangleleft$                              | 0                                                                                                    |                                            |                          |

### 三、信息填报

(1) 基本信息

家长按要求填写新生的基本资料、教育经历、行为情绪、 健康状况,每空必填。

| 深           | 圳元平特殊教育学校招生报名系统                         |             |                |
|-------------|-----------------------------------------|-------------|----------------|
| 入学申请 🔷 证件采约 | 裏 ◇ 邮寄信息 〉 录取结果 〉                       |             |                |
| 基本信息 扩展信息 家 | 庭信息                                     |             |                |
| 基本信息        |                                         |             |                |
| *学生姓名       |                                         | *户口所在地      | 请选择            |
| *所属街道       |                                         | *新生身份证件类型   | 请选择            |
| *新生身份证号码 🚙  |                                         | "性别         | • 男 ) 女        |
| *出生日期       |                                         | *出生地        |                |
| "籍贯         |                                         | "户口性质       | 事农业户口          |
| "民族         | 汉族                                      | "家庭地址       |                |
| 教育经历-学前     |                                         |             |                |
|             |                                         |             | _              |
| 有无上学经历      | 无 ~                                     | 普通幼儿园       | ● 大班 ○ 中班 ○ 小班 |
| 就读学校名称      |                                         | 入学时间/毕业时间   |                |
| 康夏机构/医院名称   | 康宁医院 👻                                  | 其他康复机构/医院备注 |                |
| 行为情绪        |                                         |             |                |
| 行为情绪        | □ 情绪一般稳定 □ 得不到满足时发脾气 □ 经常破坏物品 □ 有攻击他人行为 | 多动有自伤行为     |                |
| 有无经历特殊事件    | 无                                       | ~           |                |
| 备注          |                                         |             |                |
| 健康状况        |                                         |             |                |
| 生活自理        | ● 睡眠 ● 饮食 ● 行动 ● 穿衣 ● 洗脸 ● 刷牙 ● 叠物 ●    | 如厕 洗衣 冲京    |                |
| 病史          | 先心病                                     |             |                |

| × | 入学申请-基础信息                         | •••  |
|---|-----------------------------------|------|
| ; | <b>深圳元平特殊教育学校招生报名系统</b>           |      |
|   | 入学申请 ~                            | ()退出 |
|   | 基本信息                              |      |
|   | *新生姓名                             |      |
|   | *户口所在地                            |      |
|   | 请选择                               | -    |
|   | *所属街道                             |      |
|   | *新生身份证件类型                         |      |
|   | 请选择                               | -    |
|   | *新生身份证号码                          |      |
|   |                                   |      |
|   | *性别                               |      |
|   | • 男 ( 女                           |      |
|   | *出生日期                             |      |
|   |                                   |      |
|   | *出生地                              |      |
|   | $\triangleleft$ $\bigcirc$ $\Box$ |      |

# > 入学申请-基础信息 ···

#### 深圳元平特殊教育学校招生报名系统

| *出生地<br>省 ▼ 市 ▼ 县/区<br>#<br>籍贯<br>省 ▼ 市 ▼ 县/区<br>P口性质                              |   |
|------------------------------------------------------------------------------------|---|
| <ul> <li>省 ▼ 市 ▼ 县/区 ▼</li> <li>籍贯</li> <li>省 ▼ 市 ▼ 县/区 ▼</li> <li>戸口性质</li> </ul> |   |
| 第第贯<br>省 ▼ 市 ▼ 县/区 ▼<br>户口性质                                                       |   |
| 省 ▼ 市 ▼ 县/区 ▼<br>产口性质                                                              |   |
| 户口性质                                                                               | r |
| 非常业中口                                                                              |   |
| 非农业产口                                                                              | ~ |
| 民族                                                                                 |   |
| 汉族                                                                                 |   |
| 家庭地址                                                                               |   |

| -教育 | <b>径历-学前</b> -  |         |            |    |   |
|-----|-----------------|---------|------------|----|---|
|     | 有无上学经           | Б       |            |    |   |
|     | 无               |         |            |    | - |
|     | 普通幼儿园           |         |            |    |   |
|     | ● 大班            | 〇 中班    | $\bigcirc$ | 小班 |   |
|     | 就读学校名           | 称       |            |    |   |
|     | $\triangleleft$ | $\circ$ |            |    |   |
|     |                 |         |            |    |   |

| ×                                                                         | 入学申请-基础信息                                                                                                    | •••      | ×   | 入学申请-基础信息                                                                                                    |                                        |
|---------------------------------------------------------------------------|----------------------------------------------------------------------------------------------------|----------|-----|----------------------------------------------------------------------------------------------------|----------------------------------------|
| 深圳元 <sup>3</sup>                                                          | 平特殊教育学校招生报名系统                                                                                                    |          | 深圳元 | 平特殊教育学校招生报名系统                                                                                                    |                                        |
| 人                                                                         | 学申请 ~<br>读学校名称                                                                                                    | ()退出     | ;   | 入学申请 ~                                                                                                    | () 退出                                  |
| <b>対</b><br>一<br>一<br>一<br>一<br>一<br>一<br>一<br>一<br>一<br>一<br>一<br>一<br>一 | 講学时间/毕业时间         -         夏机构/医院名称         康宁医院         建位康复机构/医院备注         諸         「方为情绪         「方为情绪         「合用         夏和本/医院备注         「方」         「方」         「方」         「方」         「方」         「方」         「方」         「方」         「方」         「方」         「方」         「方」         「方」         「方」         「方」         「方」         「方」         「方」         「方」         「「」         「「」         「」         「」         「」         「」         「」         「」         「」         「」         「」         「」         「」         「」         「」         「」         「」         「」         「」         「」         「」         「」         「」         「」 | 发脾气<br>为 | _健康 | 有无经历特殊事件       无       备注       【状况       生活自理       ● 睡眠     饮食       ① 洗脸     刷牙       ● 洗衣     冲凉       病史     一       ① 先心病     癲癞       过敏或其它病史说明 | <ul> <li>□ 穿衣</li> <li>□ 如厕</li> </ul> |
|                                                                           |                                                                                                    |          |     |                                                                                                    | ]                                      |

确认信息后点击"下一步",来到扩展信息填写页面。

(2) 扩展信息

家长根据新生情况对扩展信息(必填)进行填写,确认信息 后点击"下一步",进入到家庭信息填写界面。或通过点击 "上一步"对基本信息进行修改。

| 深圳                    | 元平特殊教育学校招生报名系统    |   |               |     |
|-----------------------|-------------------|---|---------------|-----|
| 入学申请 🔷 证件采            | 集 🔷 邮寄信息 🔷 录取结果 🔪 |   |               |     |
| 基本信息 扩展信息 家           | 庭信息               |   |               |     |
| 扩展信息                  |                   |   |               |     |
| *是否留守儿童               | 否                 | ~ | *是否烈士或优抚子女    | 否   |
| *港澳台侨外                | 否                 | Ŧ | *是否进城务工人员随迁子女 | 否   |
| *是否受过学前教育             | 是                 | ~ | *是否鄞儿         | 否   |
| <mark>*</mark> 是否独生子女 | 香                 | ~ | *残疾类型         | 请选择 |
|                       |                   |   | 上一步下一步        |     |

| ×   | 入学申请-扩展信息     |      | $\times$ | 入学申请-扩展信息                         |      |
|-----|---------------|------|----------|-----------------------------------|------|
| 深圳元 | 平特殊教育学校招生报名系统 |      | 深圳       | ll元平特殊教育学校招生报名系统                  |      |
| Х   | 学申请 ~         | ()退出 |          | 入学申请 ~                            | ()退出 |
| 扩展( | 言息            |      |          | 否                                 |      |
| *是  | 否留守儿童         |      |          | *港澳台侨外                            |      |
| 2   | 5             | *    |          | 否                                 | ~    |
| *是  | 否烈士或优抚子女      |      |          | *是否进城务工人员随迁子女                     |      |
| 2   | 5             | -    |          | 否                                 | ~    |
| *港  | 澳台侨外          |      |          | *是否受过学前教育                         |      |
| 2   | 5             | ~    |          | 是                                 | ~    |
| *是  | 否进城务工人员随迁子女   |      |          | *是否孤儿                             |      |
| 2   | 5             | ~    |          | 否                                 | -    |
| *是  | 否受过学前教育       |      |          | *是否独生子女                           |      |
| 퉀   | 3             | ~    |          | 否                                 | ~    |
| *是  | 否孤儿           |      |          | *残疾类型                             |      |
| 2   | 5             | ~    |          | 请选择                               | -    |
| *是  | 否独生子女         |      |          |                                   |      |
| 2   | 5             | v    |          | 上一步下一步                            |      |
| *残  | 疾类型           |      |          |                                   |      |
| ù   | 与选择           | w    |          | $\triangleleft$ $\bigcirc$ $\Box$ |      |

(3) 家庭信息

是否单亲监护栏目系统默认为"否",如单亲家庭请选择"是", 非单亲家庭选择"否"。填写监护人信息(必填),包括新生 与监护人关系、监护人详细资料等。确认信息后点击提交

|                 | 深圳元平特殊教育学校招生报名系统   |                   |     |
|-----------------|--------------------|-------------------|-----|
| 入学申请 🔷 证件采知     | 集 >> 邮寄信息  >→ 示照结果 |                   |     |
| 基本信息 扩展信息 家     | 庭信息                |                   |     |
| 监护人信息           |                    |                   |     |
| *是否单亲监护         | <b>否</b>           |                   |     |
| 监护人一            |                    |                   |     |
| *关系             | 请选择                | *姓名               |     |
| *身份证件类型         | 请选择                | *证件号码             |     |
| *民族             | 汉族 ~               | *工作单位             |     |
| *联系电话           |                    | *户口所在地            |     |
| 缮尹 <sup>*</sup> |                    | <mark>*</mark> 学历 | 请选择 |
| *职务             |                    |                   |     |
| 监护人二            |                    |                   |     |
|                 |                    |                   |     |
| 关系              | 请选择                | 姓名                |     |
| 身份证件类型          | 请选择                | 证件号码              |     |
| 民族              | 汉族                 | 工作单位              |     |
| 联系电话            |                    | 户口所在地             |     |
| 年齡              |                    | 学历                | 请选择 |
| 职务              |                    |                   |     |
|                 |                    | 上一步 提交            |     |

| ×          | 入学申请-家庭信息             |          | ×  | 入学申请-家庭信息                          |          |
|------------|-----------------------|----------|----|------------------------------------|----------|
| 深圳元3       | 平特殊教育学校招生报名系统         |          | 深圳 | 元平特殊教育学校招生报名系统                     |          |
| х          | 学申请 ~                 | ()退出     |    | 入学申请 ~                             | ()退出     |
| 监护。        | 人信息                   |          |    | *工作单位                              |          |
| *是<br>2    | 否单亲监护<br>S            | *        |    | *联系电话                              |          |
| —监护人<br>*慧 | <b>一</b><br>关系<br>请选择 | <b>v</b> |    | *户口所在地<br>省                        | •        |
| *姓名        |                       |          |    | *学历                                |          |
| *1         | 身份证件类型<br>请选择<br>证件号码 |          |    | 小字<br>*职务                          | •        |
| •          | 民族<br>汉族<br>工作单位      | ~        | 监护 | <sup>▶</sup> 人二<br>关系<br>请选择<br>姓名 | <b>•</b> |
|            | < ○ □                 |          |    |                                    |          |

| 元平特殊教育学校招生报名系统 |       | 深圳元平特殊教育学校招生报名系统                              |      |
|----------------|-------|-----------------------------------------------|------|
| 入学申请 ~         | () 退出 | 入学申请 ~                                        | ථ    |
| 姓名             |       | 汉族                                            | Ŧ    |
|                |       | 工作单位                                          |      |
| 身份证件类型         |       |                                               |      |
| 请选择            | ~     | 联系电话                                          |      |
| 证件号码           |       |                                               |      |
|                |       | 户口所在地                                         |      |
| 民族             |       | 省 ▼ 市 ▼ 县                                     | /🗵 📼 |
| 汉族             |       | 年龄                                            |      |
| 工作单位           |       |                                               |      |
|                |       | 学历                                            |      |
| 联系电话           |       | 小学                                            | V    |
|                |       | 职务                                            |      |
| 户口所在地          |       |                                               |      |
| 省 ▼ 市 ▼ 县/区    | ζ Ψ   |                                               |      |
| 年龄             |       | <b>上</b> ———————————————————————————————————— |      |

弹出提示框,出现保存成功的弹框,并显示新生的报名号、新 生姓名、户籍类型、身份证号和登录密码。

【温馨提示:请记录好您的报名号和登录密码,登录时使用】

# PC 端界面:

| Ŧ                                                        |                          | *工作单位 | 无                  |
|----------------------------------------------------------|--------------------------|-------|--------------------|
| 保存成功( <mark>请保存</mark><br>报名号<br>新生姓名<br>新生身份证件号<br>登录密码 | 存好报名号、登录部<br>小一测试<br>Yp@ | 码) ×  | 广东省深圳市罗湖区<br>硕士研究生 |
| *                                                        |                          | 证件号码  |                    |

| × | 入学申证             | 青-家庭信息   |       |  |  |
|---|------------------|----------|-------|--|--|
| 深 | 深圳元平特殊教育学校招生报名系统 |          |       |  |  |
|   | 入学申请 ~           |          | () 退出 |  |  |
|   | 汉族<br>工作单位       |          | -     |  |  |
|   | 保存成功(请保存好报       | 名号、登录密码) | ×     |  |  |
|   | 报名号              |          |       |  |  |
|   | 新生姓名             | 小一测试1    |       |  |  |
|   | 新生身份证件号          |          | - 1   |  |  |
|   | 登录密码             | Yp@      |       |  |  |
|   |                  | 6        | 定     |  |  |
|   | 小学               |          | T     |  |  |
|   | 职务               |          |       |  |  |
|   |                  |          |       |  |  |
|   |                  |          |       |  |  |
|   | 上一步              | 提交       |       |  |  |
|   |                  | 0 0      |       |  |  |

点击"确定",页面将自动跳转至"证件采集"佐证材 料上传界面。

### 四、证件采集

若为 PC 端,点击 "+号方框" 按钮,选择附件上传,上传完成 后,可点击图片进行图片预览;点击"保存"完成上传。

| 深圳元平特              | <b>寺殊教育学校招生报名系统</b>      |
|--------------------|--------------------------|
| 入学申请 🔷 证件采集 🔷 邮寄地址 | ▶ 录取结果 ▶                 |
| 证件采集               |                          |
| *身份证:              | +                        |
| "出生医学证明:           | 本人及其父母双方的二代身份证正反面 (必填)   |
|                    | (公填)                     |
| "栾圳市残疾人证:          | +                        |
| "医院诊断证明:           | (必項)<br>+                |
| "彩色登记照:            | 根據招生简章要求上传相关诊断及评估材料      |
|                    | 十     一     寸自底彩色登记照(必填) |
| *户口本:              | +                        |
|                    | 本人及其父母双方的户口簿(必填,含首页) 保存  |

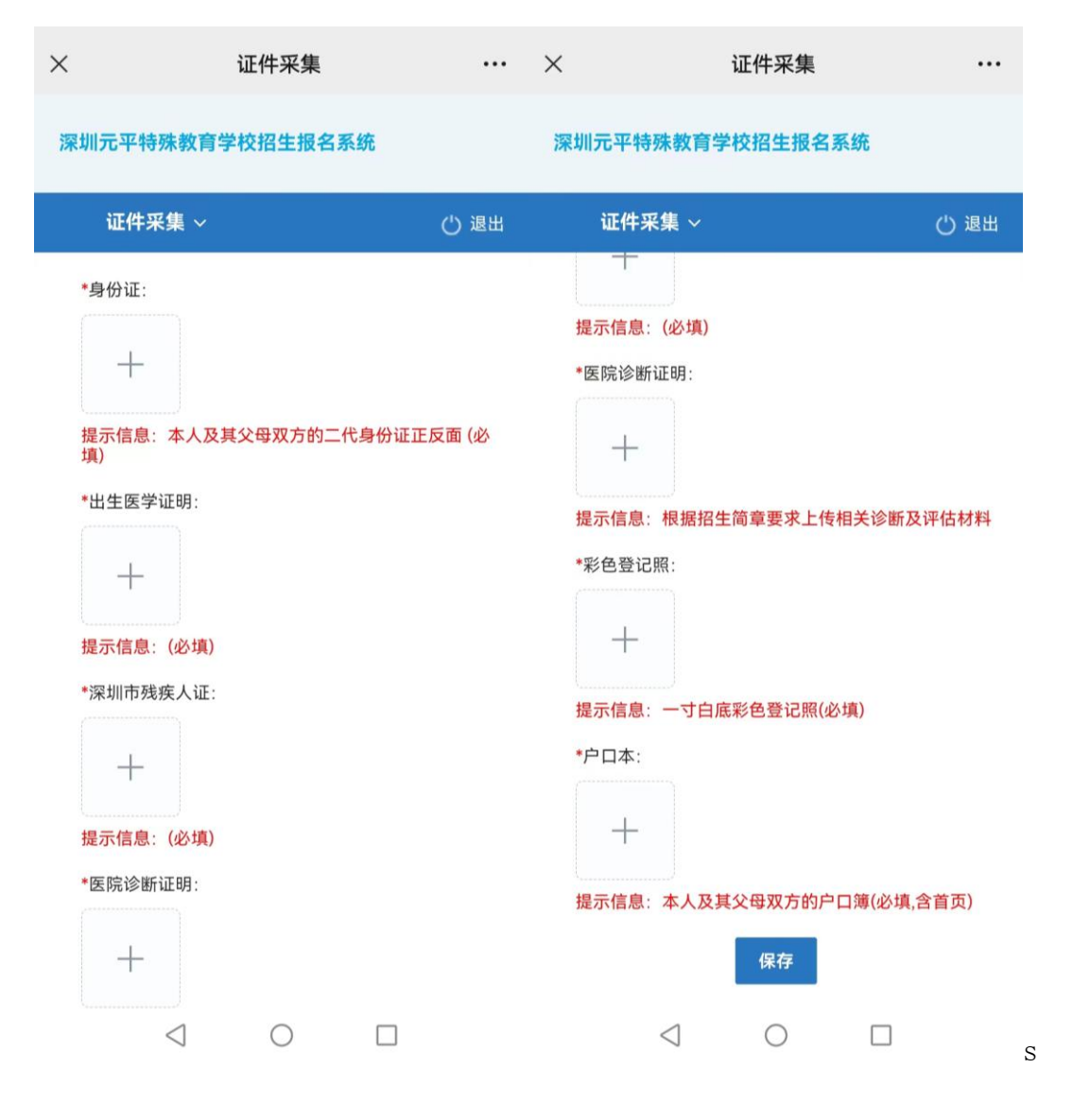

### 五、邮寄信息

清晰填写邮寄地址,便于邮寄新生录取通知书。 点击"保存"完成报名信息录入。

| 深圳元平特殊教育学校招生报名系统   |    |  |  |  |
|--------------------|----|--|--|--|
| 入学申请 🔷 证件采集 🔷 邮寄信息 |    |  |  |  |
| 收件地址               |    |  |  |  |
| *"                 |    |  |  |  |
| <b>*</b> ħ         |    |  |  |  |
| ⊠*                 |    |  |  |  |
| *街道                |    |  |  |  |
| *社区                |    |  |  |  |
| *具体门牌号             |    |  |  |  |
| "收件人               |    |  |  |  |
| *联系电话              |    |  |  |  |
| "邮政编码              |    |  |  |  |
|                    | 保存 |  |  |  |

| 邮寄          | 信息    ··· | ×           | 邮寄信息         |       |
|-------------|-----------|-------------|--------------|-------|
| 別元平特殊教育学校招  | 生报名系统     | 深圳元平        | 特殊教育学校招生报名系  | 统     |
| 邮寄信息 ~      | () 退出     | 邮箸          | <b>将信息 ~</b> | () 退出 |
| 收件信息        |           |             |              |       |
| *省          |           | <b>*</b> 街道 | <u>Î</u>     |       |
| 1           |           |             |              |       |
| *市          |           | *社区         | Σ            |       |
| *⊠          |           | *具体         | 如一次          |       |
| *街道         |           | *收件         | 杉            |       |
| *社区         |           | *联系         | 《电话          |       |
| *具体门牌号      |           | *曲序正约       | <b>文编码</b>   |       |
| *收件人        |           |             |              |       |
|             |           |             | 保存           |       |
| *联系电话<br>() |           |             |              |       |

## 六、录取结果

学校于8月3日起发放录取通知书。